## ELEKTRONICKÉ FORMULÁŘE

## 1. ŽÁDOST

Elektronické formuláře naleznete na adrese:

http://formulare.pocernice.cz/

Zde jsou dostupné celkem 2 formuláře:

- Žádost o poskytnutí individuální dotace z rozpočtu MČ Praha 20 (PO i FO)
- Žádost o změnu účelu čerpání poskytnuté dotace/změnu v přesunu prostředků schválené dotace

Formuláře jsou v elektronické verzi a přizpůsobeny pro vyplňování online.

Při prvním spuštění těchto online formulářů na vašem zařízení, vás vyzvou k instalaci doplňků do počítače a webového prohlížeče, tak aby byl pro vás formulář funkční.

| 888     | 1. Instalace rozšíření                                                          | 2. Instalace aplikace          | 3. Konec                     |            |  |
|---------|---------------------------------------------------------------------------------|--------------------------------|------------------------------|------------|--|
| el dot  |                                                                                 |                                |                              |            |  |
| . Údaje | Formulář vyžaduje rozšířer<br>tohoto webového prohlíže                          | ou funkčnost, kterou ne<br>če. | lze zajistit stávajícími pro | ostředky — |  |
| ) fyzi  | Je potřeba:                                                                     |                                |                              |            |  |
| -       | 1) instalovat rozšíření proh                                                    | lížeče ( FormApps Firefo       | ox Extension )               |            |  |
| Doba    | 2) instalovat externí aplikaci (Signer), která s tímto rozšířením spolupracuje. |                                |                              |            |  |
|         | Po nainstalování klikněte n                                                     | a tlačítko Další               |                              |            |  |
| Zahájen |                                                                                 |                                |                              |            |  |
|         | Instalovat rozšíření                                                            |                                |                              | Další      |  |
|         |                                                                                 |                                |                              |            |  |

Je tedy potřeba nainstalovat vše, co bude požadováno a potvrzovat tlačítkem další až do doby, než vám aplikace schválí, že je vše připraveno. (Jedná se o aplikaci FormApss a následně o aplikaci Signer – viz vzorový obrázek)

|                   | 1. Instalace rozšíření 2. Instalace aplik                                              | ace 3. Konec                      |           |
|-------------------|----------------------------------------------------------------------------------------|-----------------------------------|-----------|
| . Údaje<br>O fyzi | Potřebné rozšíření i externí aplik<br>instalovány.<br>Pokračujte v práci s formulářem. | kace pro tento prohlížeč były<br> | / úspěšně |
| l. Doba           |                                                                                        |                                   | ок        |
| Zahájen.          | og, pretastio outri astrit                                                             |                                   | _         |

Formulář je propojen s ARES, je tedy možné načíst údaje dle IČ přímo do formuláře. Stačí kliknout na tlačítko "NAČÍST Z ARES".

Pokud program zaznamená dlouhodobější nečinnost uživatele, z důvodu bezpečnosti se uzavře a je třeba formulář vyplnit znovu **včetně opětovného nahrání příloh**. Pro tyto případy doporučujeme používat akční tlačítko ULOŽIT / ULOŽIT JAKO umístěné na konci formuláře. (jak znovu formulář otevřít, viz níže)

Vkládání elektronických příloh přímo do elektronického formuláře je umožněno v následujících kolonkách. Stačí kliknout na tlačítko "PŘÍLOHA" -> vybrat umístění, odkud chcete svůj soubor nahrát -> případně do žlutého řádku vyplnit vámi zvolený název přílohy.

| IX. Ostat           | ní                                  |                                                 |  |
|---------------------|-------------------------------------|-------------------------------------------------|--|
| Povinné             | přílohy                             |                                                 |  |
| dle ust.            | § 10a odst. 3 zákona č. 250/2000 SI | b.                                              |  |
| 1. <mark>- n</mark> | iázev přílohy -                     |                                                 |  |
|                     | Příloha 🗢                           |                                                 |  |
| Nepovin             | né přílohy                          |                                                 |  |
| doklad o            | existenci bankovního účtu, referen  | nce o činnosti žadatele, případně další přílohy |  |
| 1. 🕞 n              | iázev přílohy -                     |                                                 |  |
|                     | Příloha 📼                           |                                                 |  |

(je možno vkládat přílohy typu: .jpg, .tif, .pdf, .doc, .rar, .zip, .xml)

Na konci každého elektronického formuláře jsou uvedeny "AKČNÍ" tlačítka pro konkrétní formulář.

## Upozornění:

Doporučujeme pozorně zkontrolovat vyplněný formulář, neboť neúplné žádosti (s chybějícími údaji) mohou být vyřazeny pro formální nedostatky.

| ZPRACOVÁNÍ FORMULÁŘE |                                                                                                    |
|----------------------|----------------------------------------------------------------------------------------------------|
| Zkontrolovat         | Po stisknutí tohoto tlačítka dojde ke kontrole správnosti vyplněných dat.                             |
| Uložit / Uložit jako | Po stisknutí tohoto tlačítka si můžete XML data z formuláře uložit do počítače pro pozdější vyplnění. |
| Odeslat              | Po stisknutí tohoto tlačítka bude formulář odeslán na úřad.                                           |

**ZKONTROLOVAT** – zkontroluje Vám, zdali máte vyplněné všechny povinná pole. Pokud ne, podbarví Vám patřičnou kolonku červeně.

**ULOŽIT/ULOŽIT JAKO** – pokud si potřebujete formulář uložit na pozdější dobu, nebo potřebujete odejít od počítače, můžete si formulář uložit -> uloží se ve formátu .xml

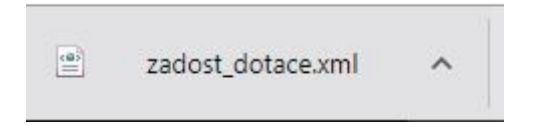

Následně si můžete data nahrát znovu do prázdného otevřeného formuláře přes tlačítko NAČÍST XML (vpravo nahoře každého formuláře)

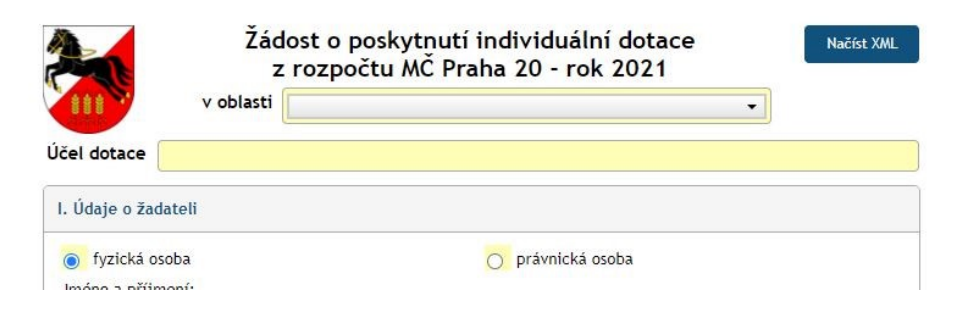

Do formuláře se pak vyplní všechny vámi uložená data.

**ODESLAT** – tímto tlačítkem odešlete finální verzi elektronického formuláře na úřad MČ Praha 20. Na vámi vyplněný email by mělo dorazit potvrzení, případně vám přijde informace s žádostí o doplnění od referenta úřadu.

Ve chvíli, kdy stisknete tlačítko odeslat, objeví se vám znovu Váš vyplněný formulář a znovu v ZÁPATÍ (na konci) formuláře se objeví možnost **VYTISKNOUT ODESLANÝ FORMULÁŘ** a zobrazí se vám přidělený číselný kód (není to však číslo jednací).

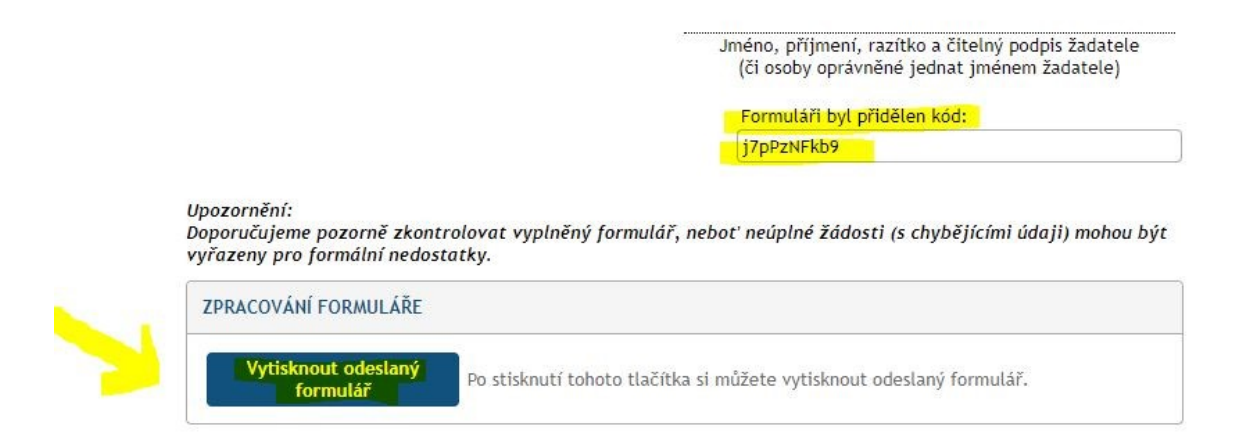

Zde si můžete buď vybrat obrázek tiskárny pro TISK nebo obrázek šipky pro STAŽENÍ (uložení na nějaké místo do vašeho PC)

| Nähled dokumentu                                                                                                    |                                                                                                    |                                                     | 👆 🍐 × |
|----------------------------------------------------------------------------------------------------|----------------------------------------------------------------------------------------------------|-----------------------------------------------------|-------|
|                                                                                                    | 1 / 5   - 100% +                                                                                                    | [ ♦                                                 | ±     |
| I   I   I   I   I   I   I   I   I   I   I   I   I   I   I   I   I   I   I   I   I   I   I   I   I   I   I   I   I   I   I   I   I   I   I   I   I   I   I   I   I   I   I   I   I   I   I   I   I   I   I   I   I   I   I   I <td< td=""><td>Žádost o posky<br/>z rozpočtu A<br/>v oblasti KULTURA<br/>UČel dotace test LUCKA<br/>I. Údaje o žadateli<br/>• fyzičká osoba<br/>Jméno a příjmeni:<br/>Lucie Koutná<br/>tČo:<br/>Adresa:<br/>Lipí kjahďa<br/>Telefon / fax:<br/>3546466<br/>Osoba oprávněná jednat za žadatele<br/>Jméno:<br/>Lucie<br/>Adresa:<br/>Telefon / fax:</td><td>trutí individuální dotace<br/>KČ Praha 20 - rok 2021</td><td></td></td<> | Žádost o posky<br>z rozpočtu A<br>v oblasti KULTURA<br>UČel dotace test LUCKA<br>I. Údaje o žadateli<br>• fyzičká osoba<br>Jméno a příjmeni:<br>Lucie Koutná<br>tČo:<br>Adresa:<br>Lipí kjahďa<br>Telefon / fax:<br>3546466<br>Osoba oprávněná jednat za žadatele<br>Jméno:<br>Lucie<br>Adresa:<br>Telefon / fax: | trutí individuální dotace<br>KČ Praha 20 - rok 2021 |       |
|                                                                                                    |                                                                                                    |                                                     | ок    |

\*pokud se Úřadu MČ Praha 20 nebude něco ve vaší žádosti líbit, nebo bude požadovat úpravu žádosti, přijde vám vše na uvedený email i s odkazem na váš původní formulář, který bude možné editovat a znovu odeslat. **Před znovu odesláním si prosím překontrolujte přílohy.**  Veškerá komunikace bude probíhat prostřednictvím emailu. Až bude ze strany MČ Praha 20 formulář akceptován jako finální a správný, můžete jej doručit na ÚMČ Praha 20 několika způsoby:

- Stáhnout v .pdf, elektronicky podepsat a odeslat na ÚMČ Praha 20 (datová schránka, email)
- Stáhnout v .pdf a odeslat **datovou schránkou** na ÚMČ Praha 20 (bez elektronického podpisu)
- Vytisknout v papírové verzi, podepsat a doručit na podatelnu ÚMČ Praha 20

## 2) VYÚČTOVÁNÍ

Pro vyúčtování nebude třeba nikde hledat žádný formulář. Ve chvíli, kdy bude vše správně z vaší strany, bude poskytnutí dotace schváleno v RMČ Praha 20, případně ZMČ Praha 20 a bude uzavřena smlouva, bude Vám opět odeslán odkaz do emailu, kde již bude formulář vyúčtování pro vaši potřebu předpřipraven. Bude obsahovat některá data předvyplněná, abychom vám ušetřili trošku práce. Vše však můžete editovat.

V případě technických problémů se prosím obracejte:

na odbor Informatiky, MČ Praha 20 -> kontakty <u>https://www.pocernice.cz/urad/odbory-a-oddeleni/odbor-informatiky/</u>